## 成協ビジネスバンキングサービス

## API連携認証

ご利用マニュアル

http://www.seikyo-shinkumi.jp/

(令和2年3月27日現在)

| API連携認証(利用登録)                                                                                                    |                                                                                                    |
|----------------------------------------------------------------------------------------------------|----------------------------------------------------------------------------------------------------|
| API連携認証                                                                                                    | (利用登録)方法                                                                                                    |
| <ul> <li>API連携先の画面より遷移し、<api連携認証(利用登録)>画面が表示されます。</api連携認証(利用登録)></li> <li>手順1 API連携認証(利用登録)(電子証明書方式)</li> </ul>                                                                                                    |                                                                                                    |
| ・・・・・・・・・・・・・・・・・・・・・・・・・・・・・・・・・・・・                                                                                                    | <ul> <li>① A P I 連携認証(利用登録) ログイン画面が表示されます。</li> <li>「電子証明書ログイン」ボタンをクリックしてください。</li> <li>電子証明書ログイン</li> </ul>                 |
| ×<br><b>証明書の確認</b><br>OKJ をクリックして、この証明書を確認します。この証明書が正しくない場合、[キャ<br>ンセル] をクリックしてください。<br>Seikyo Business Banking<br>SkcJimubu002 A002<br>201408251450416700<br>発行者: SHINKUMI Internet<br>Banking for Corporate Edition CA<br>- G2<br>有効期間: 2014/08/25 から<br>2015/08/26<br><u> 証明書のプロパティを表示します</u>                                                                                                    | 証明書の確認画面が表示されますので、「証明書情報」をご<br>確認のうえ、「OK」ボタンをクリックしてください。<br>※ Windowsのバージョンにより、証明書の確認(クライアント認証)<br>画面が異なる場合がありますが、操作方法は同じです。 |
| ОК +т>±и                                                                                                    | <u>— ОК</u>                                                                                                    |
| APGBRIZE (利用会報)         R.core           第7698月10日(小田田和公司会社)、05(小田山村の上市である)         R.core           05(小山口)         R.core           05(小山口)         R.core           05(日)         R.core           05(日)         R.core           05(日)         R.core           05(日)         R.core           05(日)         R.core           05(日)         R.core           05(日)         R.core           05(日)         R.core           05(日)         R.core           05(日)         R.core           05(日)         R.core                                                                                                    | <ul> <li>②API連携認証(利用登録)画面が表示されます。</li> <li>「ログインパスワード」を入力し、「API連携」ボタンを<br/>クリックしてください。</li> <li>ログインパスワード</li> </ul>         |
| Image: Second second second | ※ ソフトウェアキーボード入力<br>マウス操作による入力を行うことでキーボード入力情報の不正記録<br>(キーロガー)を防ぐことができます。                                                      |
|                                                                                                    | ログイン                                                                                                    |

## A P I 連携認証(利用登録) 手順2 API連携認証(認可業務選択)(利用登録) API連携認証(認可業務選択)(利用登録)画面が表示され API連携認証(認可業務選択)(利用登録) ます。 (連携キャービンス(単品合社名)にてご利用の社会業務所留住のトージャッパタンの様式でパス) API連携先にて利用する業務を選択し、「次へ」ボタンをク リックしてください。 認可(利用)業務を選択 次へ ※ API連携事業者によっては表示されない場合があります。 表示されない場合は、 手順3 へ進みます。 手順3 API連携認証(照会用暗証番号登録)(利用登録) API連携認証(照会用暗証番号登録)(利用登録)画面が表 API連携認証(原会用暗証番号登録)(利用登録) 8.0000 示されます。 APG建筑を行う場合は、統在の村山市相互番号の変類が必要です。 口屋を観れ、統在の村山市相互番号を入力の上「呈現コポターを押してくだれい。 「照会用暗証番号」の登録状態が未登録の口座を選択して、信 ■ DR-R 用組合へ届け出ている「照会用暗証番号」を入力し、「登録」 形会用地目面号(現在) ボタンをクリックしてください。 図 非空話 (1/2-ネット変活(001) 口徑,+そ5678901234567890 ---- ※登録 学者1111111 ----照会用暗証番号 #2027F10101110 1 2HRA 22-2-1 1000014 1000014 -----08/2567 ※全球は想像に\*\*\*が表示されている口座の相談番号は、四可売了油に有効となります。 ※全球した料会用相談番号は、APS連携につれてのみ使用されます。 登録 0.00 ※ 照会用口座に対し「照会用暗証番号」が登録済の場合は表示され ません。 表示されない場合は、手順5へ進みます。 手順4 API連携認証(照会用暗証番号登録結果) API連携認証(照会用暗証番号登録結果)画面が表示されま APG連携認証(照会用暗証番号登録結果) EL GRIDT す。 以下の内容で摂会用時経費号を取得しました。 内容を構築の上、「確認」が欠べを押してください。 反応用時経費号を起た取録するには、「将会用時経費号の追加能録」ボタンを押してください。 ア.確定する場合 ■ DE-R 「確認」ボタンをクリックしてください。 2.01.0 照会用電話番号(現在) DEFE 全球用みま データー2-15元日(001 DE/666789012345678 .... イ. 「照会用暗証番号」を追加登録する場合 \*2:0 (22) \*2:0 (22) \*2:0 ( 「照会用暗証番号の追加登録」ボタンをクリックして、 \$18.8A+ 重洲支送(454) 0845470 手順3を再度行ってください。 経験号は、認可見て後に有効となります。 照会用暗証番号登録口座一覧 確認 照会用暗証番号の追加登録 手順5 API連携認証(情報アクセス許可)(利用登録) API連携認証(情報アクセス許可)(利用登録)画面が表示 API連携認証(情報アクセス認可)(利用登録) 81.6809 されます。 が編建長ワービス名(様体会社名)がお客様のインターネッパシャングの日産価格・物価価格へのクラセスを知めています。 が編建長ワービス名(株体会社名)と規制値1000ワービスはそれぞわか利用加たジラムパシーボリシーにはって、この価格性洗剤。ます。 に行ったけつ社・2010時にご確認した。1910月15日/2017(この11) 意思確認をご一読のうえ、API連携先からのお客様口座情報 8 **2**1112 へのアクセスを許可する場合は、「許可手続きを継続する」を 地里积合 人主张明姆符合 -選択し、「許可」ボタンをクリックしてください。 LT IT MICH 遷移元のAPI連携先画面に遷移します。 12-13930 -2(NP2(90E) 2242 HARMANTURT. 意思確認 S toleware 42 許可手続きを継続する ●报 茶 】 H 日 → 許可